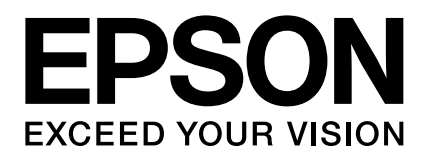

**LP-S510** インストレーションガイド

# はじめにお読みください

ユーザーズガイドはソフトウェアディスクに収録しています。

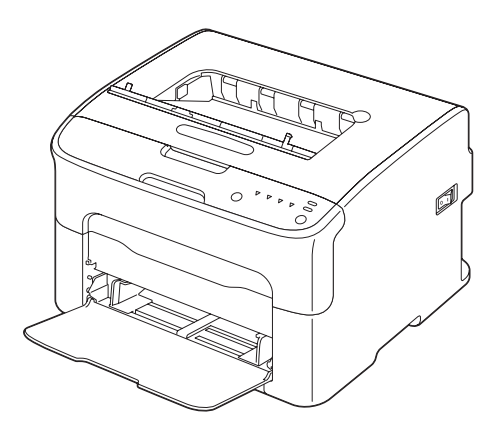

| 第1章    | お使いになる前に            | 9  |
|--------|---------------------|----|
| 第2章    | 必要なシステム             | 19 |
| 第3章    | プリンタドライバのインストール     | 20 |
| 第4章    | マニュアル               | 28 |
| 第5章    | 「MyEPSON」アシスタント     | 29 |
| 第6章    | リモートパネルプログラムのインストール | 30 |
| 第7章    | プリンタドライバの初期設定       | 31 |
| 第8章    | リモートパネルプログラムの表示     | 32 |
| 第9章    | 操作パネルについて           | 33 |
| 第 10 章 | ランプによるメッセージ         | 34 |

## 掲載画面

- ●本書の画面は実際の画面と多少異なる場合があります。また、OSの違いや 使用環境によっても異なる画面となる場合がありますので、ご注意ください。
- 本書に掲載する Windows の画面は、特に指定がない限り Windows XP の画面 を使用しています。

## Windows の表記

Microsoft<sup>®</sup> Windows<sup>®</sup> 2000 Operating System 日本語版 Microsoft<sup>®</sup> Windows<sup>®</sup> XP Operating System 日本語版 Microsoft<sup>®</sup> Windows Server<sup>®</sup> 2003 Operating System 日本語版 Microsoft<sup>®</sup> Windows Server<sup>®</sup> 2008 Operating System 日本語版 Microsoft<sup>®</sup> Windows Vista<sup>®</sup> Operating System 日本語版 Microsoft<sup>®</sup> Windows<sup>®</sup> 7 Operating System 日本語版 本書では、各オペレーティングシステムをそれぞれ Windows 2000、Windows XP、 Windows Server 2003、Windows Server 2008、Windows Vista、Windows7 と表記 しています。また、これらを総称名として「Windows」を使用しています。

### 商標

EPSON、EXCEED YOUR VISION はセイコーエプソン株式会社の登録商標です。

Microsoft、Windows、Windows Server、Windows Vista は、米国 Microsoft Corporation の米国およびその他の国における登録商標です。

Adobe、Adobe Reader は Adobe Systems Incorporated (アドビシステムズ社)の商標です。

# ご注意

- 本書の内容の一部または全部を無断転載することを禁止します。
- 本書の内容は将来予告なしに変更することがあります。
- 本書の内容にご不明な点や誤り、記載漏れなど、お気付きの点がありました ら弊社までご連絡ください。
- 運用した結果の影響については前項に関わらず責任を負いかねますのでご了 承ください。
- 本製品が、本書の記載に従わずに取り扱われたり、不適当に使用されたり、
   弊社および弊社指定以外の、第三者によって修理や変更されたことなどに起因して生じた障害等の責任は負いかねますのでご了承ください。
- 弊社純正品以外および弊社品質認定品以外の、オプションまたは消耗品を装着し、それが原因でトラブルが発生した場合は、保証期間内であっても責任は負いかねますのでご了承ください。ただし、この場合の修理などは有償で行います。

# 安全上のご注意

本製品を安全にお使いいただくために、製品をお使いになる前には、必ず本書およ び製品に添付されておりますマニュアルをお読みください。本製品のマニュアルの 内容に反した取り扱いは、故障や事故の原因になります。本製品のマニュアルは、 製品の不明点をいつでも解決できるように、手元に置いてお使いください。

#### 記号の意味

本書および製品同梱のマニュアルでは、 お客様や他の人々への危害や財産への 損害を未然に防止するために、危険を 伴う操作・取り扱いについて次の記号 で警告表示をしています。内容をよく ご理解の上で本文をお読みください。

#### ▲ 警告

この表示を無視して誤った取り扱いをする と、人が死亡または重傷を負う可能性が想 定される内容を示しています。

#### ⚠ 注意

この表示を無視して誤った取り扱いをする と、人が傷害を負う可能性および財産の損 害の可能性が想定される内容を示していま す。

|   | 高温による傷害の可能性を示してい<br>ます。           |
|---|-----------------------------------|
| A | 指が挟まれることによって起こる傷<br>害の可能性を示しています。 |

してはいけない行為(禁止行為)を

分解禁止を示しています。

濡れた手で製品に触れることの禁止 を示しています。

り 特定の場所に触れることの禁止を示 しています。

製品が水に濡れることの禁止を示しています。

● 必ず行っていただきたい事項(指示、 行為)を示しています。

電源プラグをコンセントから抜くこ
 とを示しています。

アース接続して使用することを示しています。

設置上のご注意

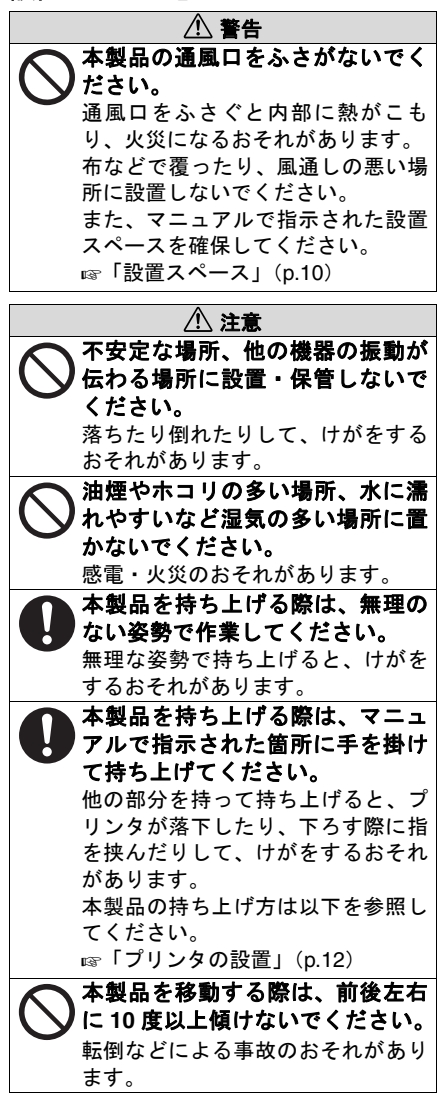

### 取り扱い上のご注意

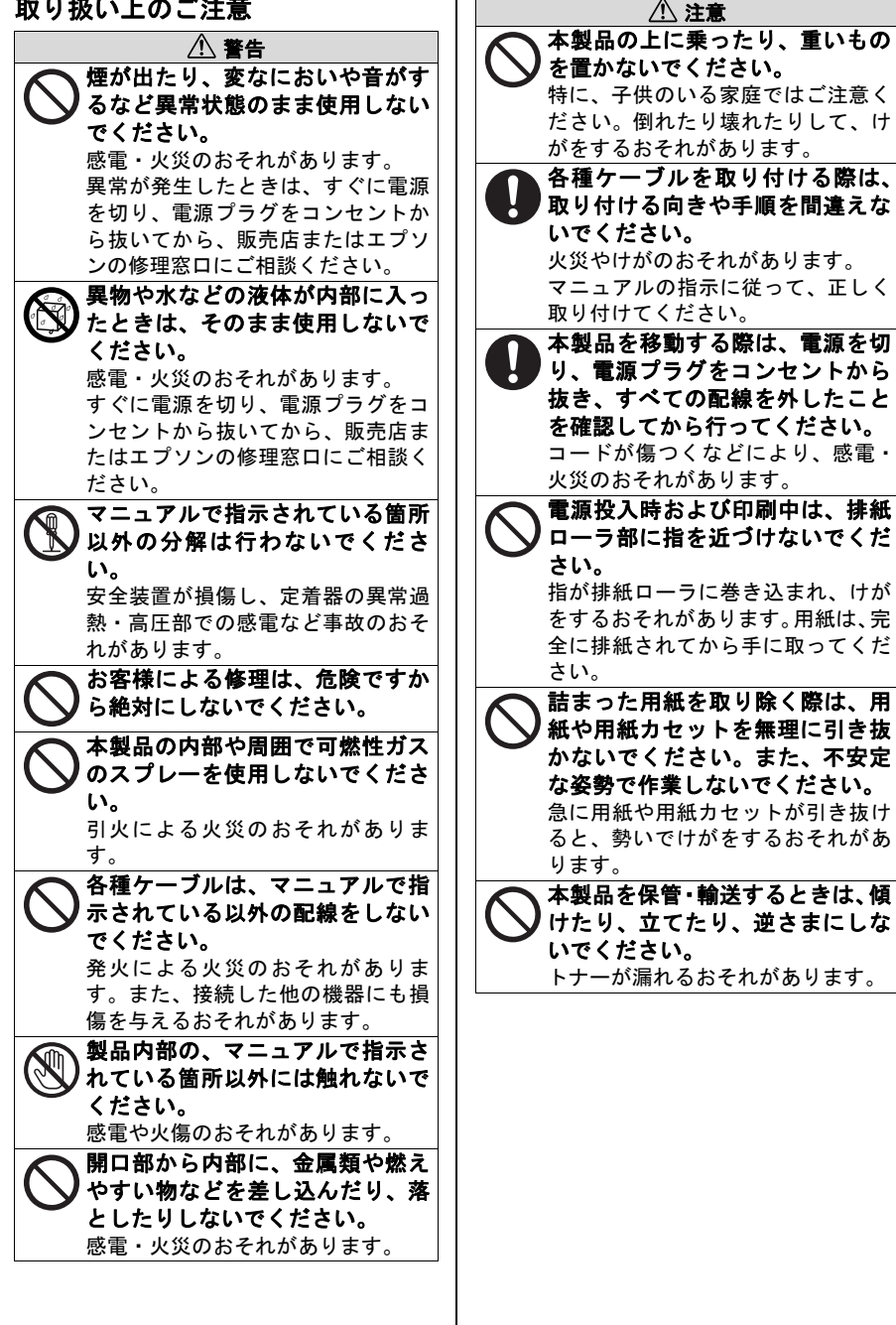

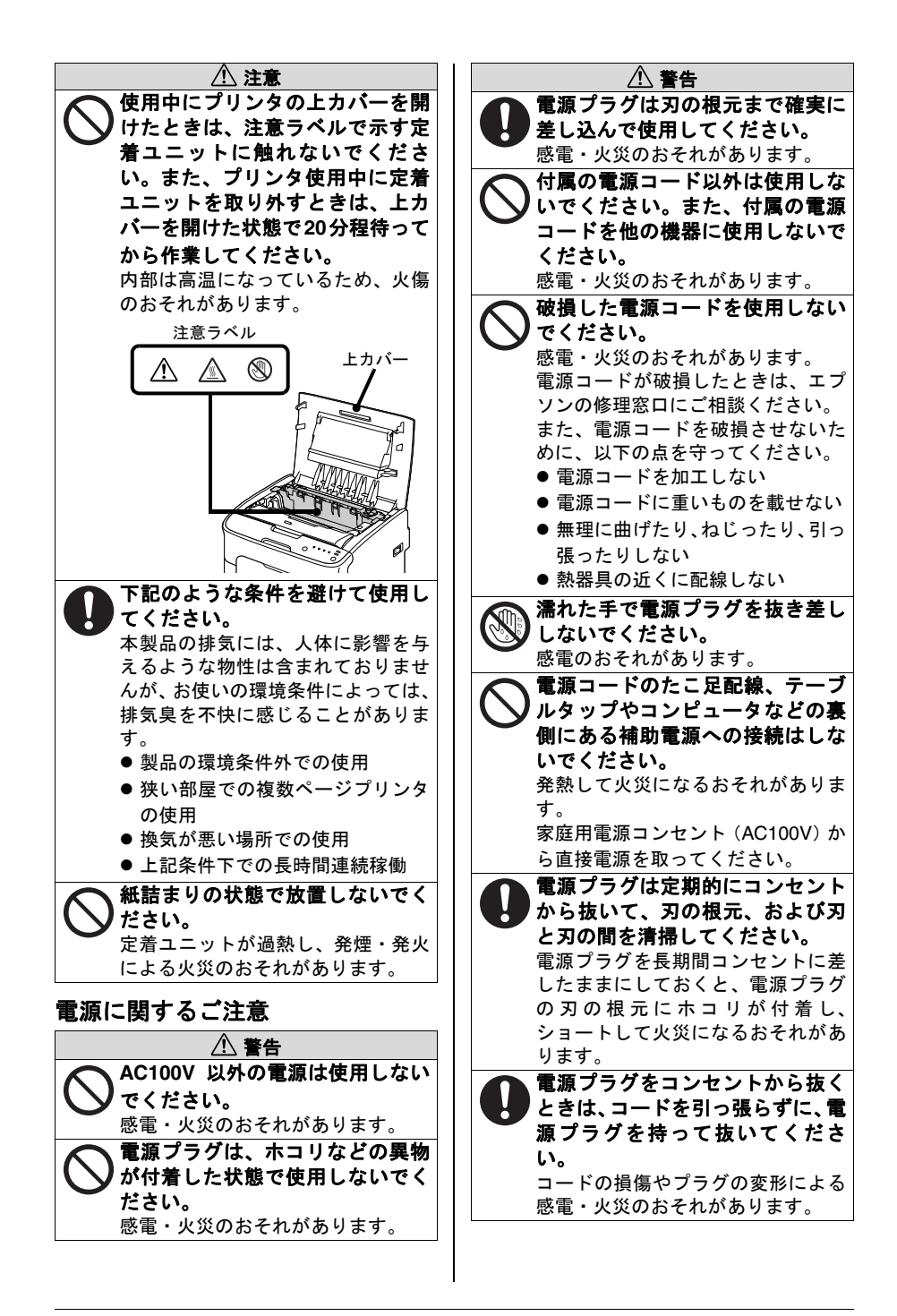

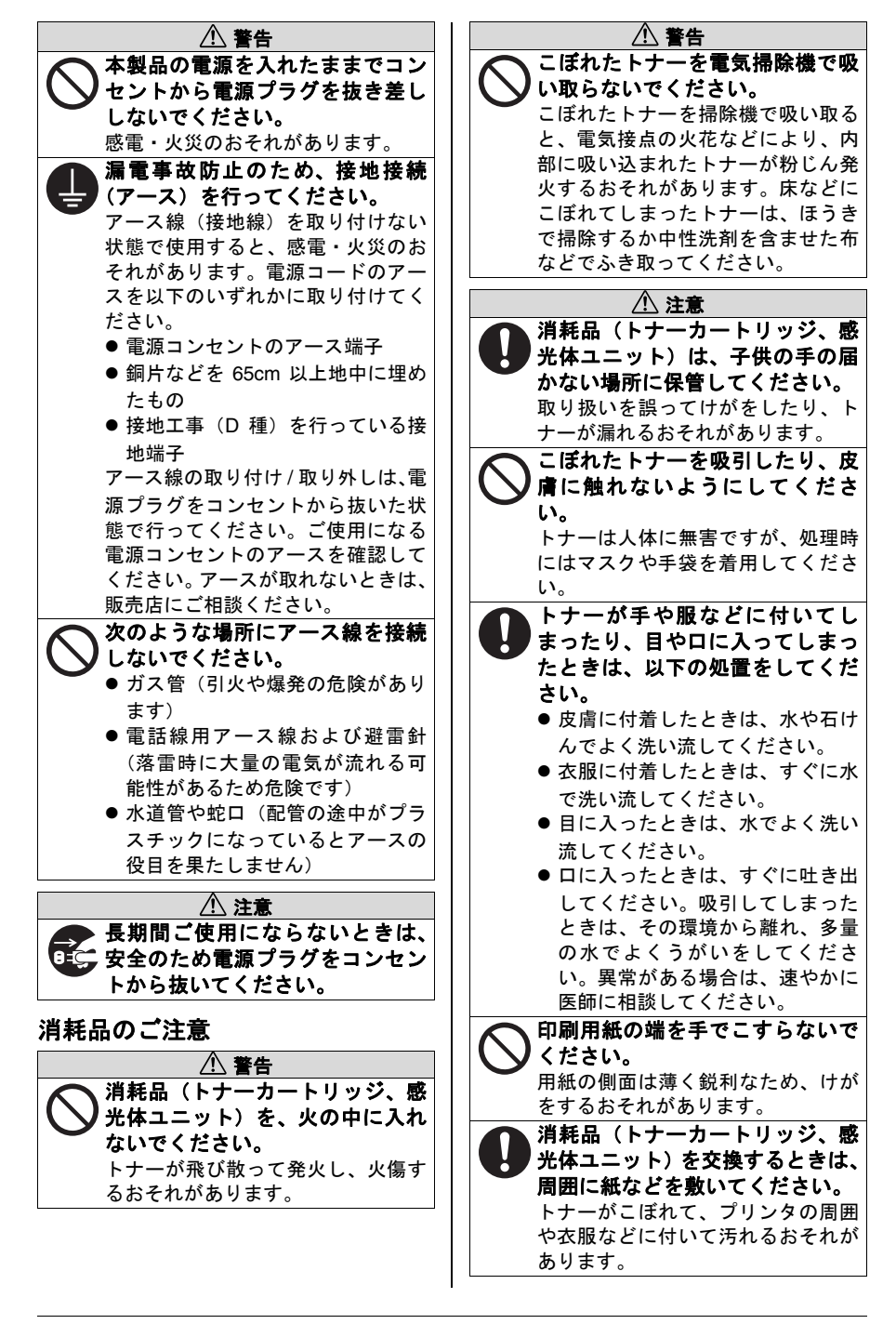

# もくじ

| お使いになる前に                   | . 9 |
|----------------------------|-----|
| 内容物の確認                     | 9   |
| 設置スペース                     | 10  |
| 設置場所                       | 10  |
| プリンタの設置                    | 12  |
| 電源の投入                      | 16  |
| 用紙のセット                     | 17  |
| CD-ROM の起動                 | 18  |
| CD-ROM の構成                 | 18  |
| 必要なシステム                    | 19  |
| プリンタドライバのインストール            | 20  |
| Windows Vista の場合          | 23  |
| Windows XP/Server 2003 の場合 | 24  |
| Windows 2000 の場合           | 26  |
| マニュアル                      | 28  |
| 「MyEPSON」アシスタント            | 29  |
| リモートパネルプログラムのインストール        | 30  |
| プリンタドライバの初期設定              | 31  |
| リモートパネルプログラムの表示            | 32  |
| リモートパネルプログラムの終了のしかた        | 32  |
| 操作パネルについて                  | 33  |
| パネルランプについて                 | 33  |
| [トナー回転] キーについて             | 33  |
| [クリア] キーについて               | 33  |
| ランプによるメッセージ                | 34  |
| ステータスメッセージ                 |     |
| ([印刷可]ランプ、[エラー]ランプ)        | 34  |
| 警告メッセージ                    | 35  |
| エラーメッセージ                   | 37  |
| サービスメッセージ                  | 39  |

# お使いになる前に

### 内容物の確認

内容物がすべて揃っていることを確認してください。

- プリンタ(トナーカートリッジ、感光体ユニットが装着済み)
- 2 電源ケーブル
- 3 ソフトウェアディスク (プリ ンタドライバ、リモートパネ ルプログラム)
- インストレーションガイド (本書)
- 5 ダストカバー

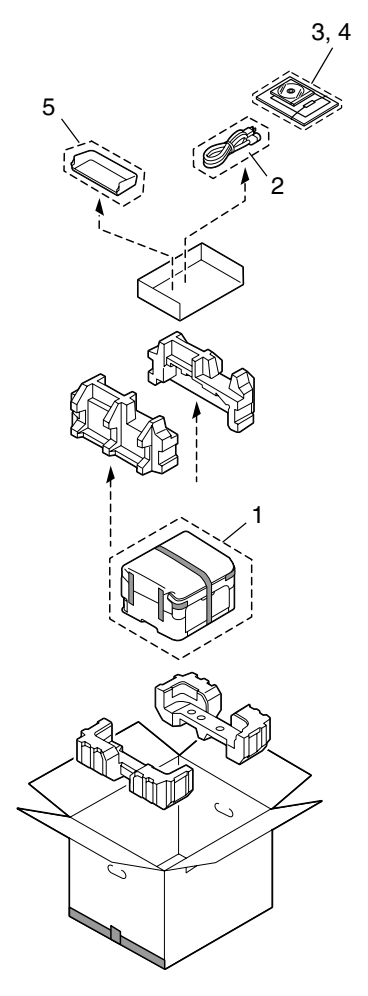

コンピュータとの接続ケーブル(USB ケーブル)は含まれていません。販売店またはコンピュータショップにてお買い求めください。

ソフトウェアディスクに収録されている PDF マニュアルについて詳しくは、「マニュアル」(p.28)をごらんください。

お使いになる前に

### 設置スペース

操作、消耗品の交換、点検などの作業を容易にするため、下図の設置スペー スを確保してください。

正面図

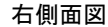

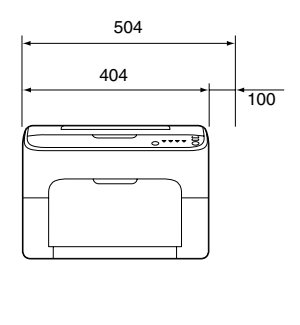

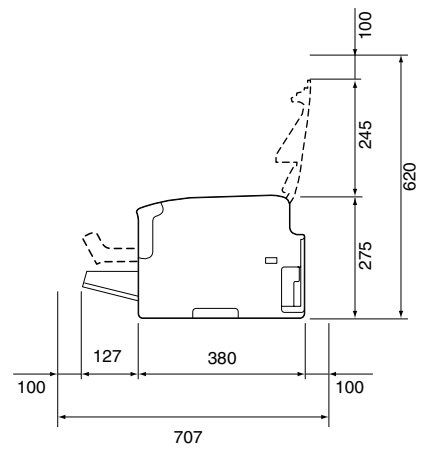

単位:mm

### 設置場所

プリンタ(消耗品、用紙を含む)の重量に耐えられる場所に設置してく ださい。

| 構成                                    | 質量        |
|---------------------------------------|-----------|
| プリンタ本体                                | 約 11.3 kg |
| 消耗品(トナーカートリッジや感光体ユニットな<br>ど)を含むプリンタ本体 | 約 14.5 kg |

次のような場所に設置してください。

- 表面が固く、平らで、安定して、水平な(本体周辺がすべて1°以下の傾きの)場所。
- アース接地されている専用のコンセントに近い場所。
- お使いのコンピュータに近い場所。
- 使いやすさと適度な換気のため、十分に広い場所。
- 周囲の温度が 10 °C ~ 35 °C、湿度が 15% ~ 85%。

次のような場所には設置しないでください。

- 直射日光の当たる場所。
- 暖房機や冷房機が近くにあり、温度差、湿度の差が激しい場所。
- 風の吹く場所やほこりの多い場所。
- 直火のある場所や燃えやすい場所。
- 高電流の機器と同じコンセントに接続しないでください。
- コピー機やエアコンなどノイズが発生する機器や、冷蔵庫など強い磁力 や電磁力の発生する機器に近い場所。
- 水、水道管、液体(飲物)の入った容器類、腐食性薬品や腐食性ガス (アンモニアなど)に近い場所。
- クリップやホッチキスの針などの細かい金属物が散らばっている場所。
- 激しい振動が起こる場所。
- 設置場所が水平かどうかは、普通の丸い鉛筆で確認できます。 鉛筆が転がれば、その場所は水平ではないということです。ケーブ ルなどの障害物がプリンタの下にはさまらないように注意し、プリ ンタが水平になるようにしてください。
- 温度差の激しい環境にプリンタを設置または移動した場合、プリンタ内 部で結露が起こり、印刷品質が低下する可能性があります。結露が起 こったときは、使用前に1時間以上置いて結露を取り除いてから使用し てください。
- プリンタが設置してある部屋で、加湿器や蒸発機を利用する場合は、精製した水または蒸留水を使用してください。水の中の不純物が空気中に放出されると、プリンタ内部に溜まり、印刷品質低下の原因になります。

# プリンタの設置

- プリンタを移動または発送するときのために、梱包材や保護材は保 管しておくことをお薦めします。
- 梱包箱の上フタを開いて、 ソフトウェアディスク、電 源ケーブル、本書、保護材 などの内容物を取り出しま す。
- 2 ポリエチレン袋の保護カ バーをプリンタから取り外 します。
- 3 図に示す位置に手をかけ、 プリンタを箱から持ち上げ て、水平で頑丈な場所に置 きます。

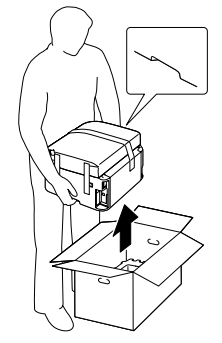

▲ ご注意

必ず正しい位置に手をかけてプ リンタを持ち上げてください。 指定位置以外を持ち上げた場 合、プリンタの損傷や落下の危 険があります。

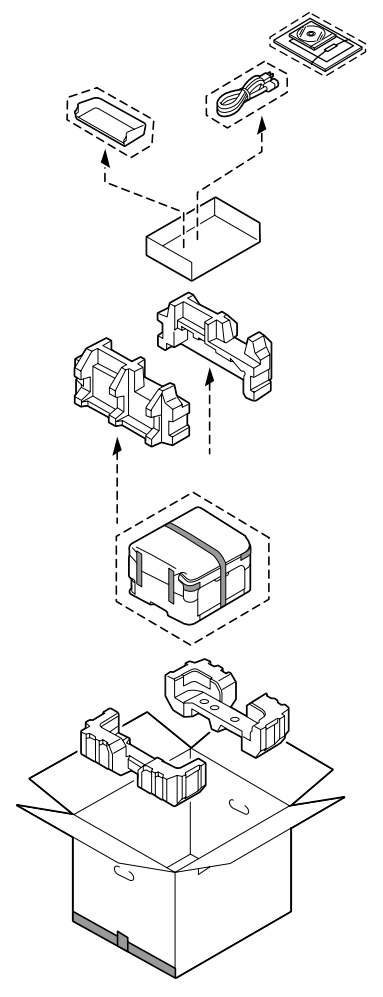

- 4 プリンタ本体に貼ってある保護材(保護テープ、保護シート)をすべて はがします。
  - 保護材の形状や個数、貼付場所など予告なく変更されることがあります。

 5 上カバーを開きます。

 排紙トレイをたたんでか ら上カバーを開けてくだ さい。

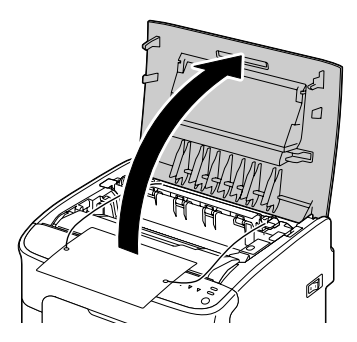

6 左右の定着離間レバー(2箇 所)を押し上げます。

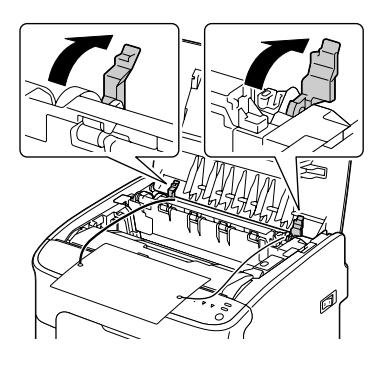

7 保護材を取り外します。

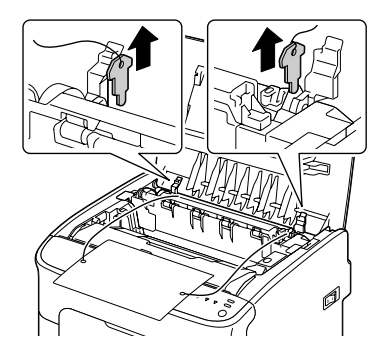

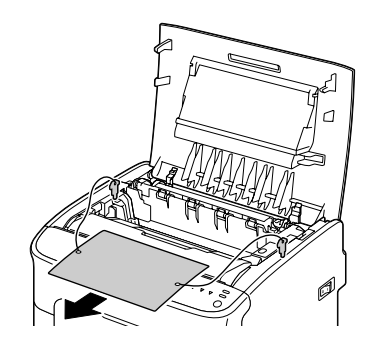

9 上カバーを閉めます。

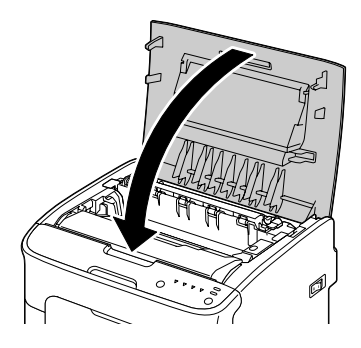

10 排紙トレイを開きます。

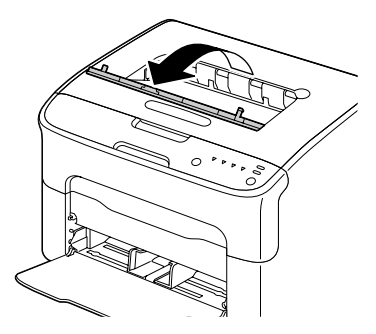

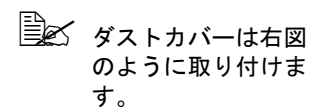

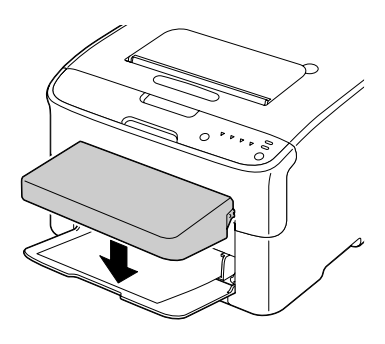

電源の投入

- 1 プリンタの電源がオフになっていることを確認します。
- 2 プリンタの電源ケーブルを プリンタに接続します。

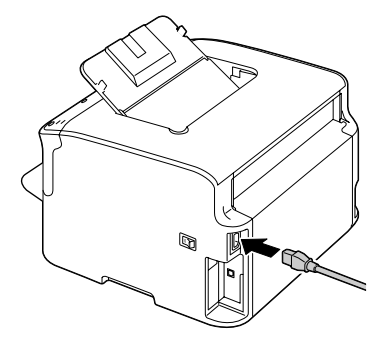

- 3 電源ケーブルをコンセント に接続します。
- 4 プリンタの電源をオンにし ます。

ウォームアップ後、操作パ ネルの [印刷可] ランプが 点灯します。

プリンタの電源を入れて ウォームアップ終了後でも [印刷可] ランプが点灯しな い場合は、電源ケーブルの 接続をもう一度確認してく ださい。

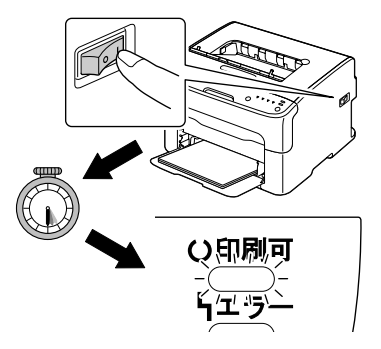

- 5 <u>プリンタドライバをインストールするため、プリンタの電源をオフにし</u> <u>ます。</u>
  - プリンタドライバをインストールする場合は、プリンタの電源を 必ずオフにしてください。プリンタドライバのインストールにつ いては、「プリンタドライバのインストール」(p.20)をごらんく ださい。

用紙のセット

1 用紙ガイドを広げます。

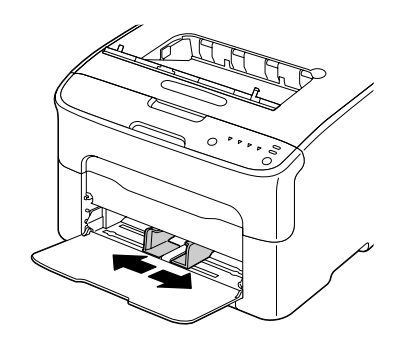

- 2 印刷したい面を上向きにして用紙をセットします。
  - 用紙は▼マークを超えないようにセットしてください。 普通紙(80 g/m<sup>2</sup>)は 一度に200枚までセットできます。
  - 封筒は一度に 10 枚ま で、ラベル用紙、は がき、厚紙、レター ヘッドは一度に 50 枚までセットできます。
- 3 用紙のサイズに用紙ガイド を合わせます。

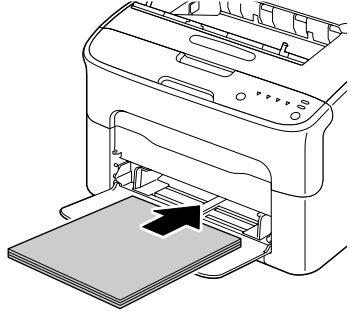

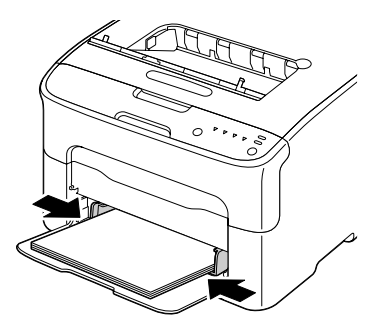

# CD-ROM の起動

- 1 コンピュータの電源をオンにして、Windows を起動します。
- 2 ソフトウェアディスクを CD-ROM/DVD ドライブに入 れます。 インストールプログラムが

インストールフロクラムが 自動的に起動し、トップメ ニュー画面が表示されます。

Windows Vista をご使 用の場合は、 CD-ROM 挿入時に自 動再生ダイアログが 表示されるので、

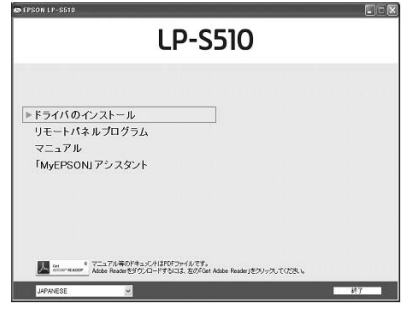

「AutoRun.exe の実行」をクリックしてください。

インストールプログラムが自動的に起動しない場合は、CD-ROM の中の「AutoRun.exe」アイコンをダブルクリックしてください。

[CD-ROM の参照]: CD-ROM の内容を参照します。

[戻る]:前の画面に戻ります。

[終了]:インストールプログラムを終了します。

3 トップメニュー画面からお好みの項目を選択します。 各メニューの内容は「CD-ROMの構成」をごらんください。

### CD-ROM の構成

| CD-ROM 構成の項目        | 説明                                                                                                    |
|---------------------|----------------------------------------------------------------------------------------------------|
| ドライバのインストー<br>ル     | プリンタドライバをインストールできます。詳細<br>は「プリンタドライバのインストール」(p.20)を<br>ごらんください。                                          |
| リモートパネルプログ<br>ラム    | リモートパネルプログラムをインストールできま<br>す。詳細は、「リモートパネルプログラムのインス<br>トール」(p.30)をごらんください。                                 |
| マニュアル               | 各種マニュアル(インストレーションガイド、<br>ユーザーズガイド)を参照できます。詳細は「マ<br>ニュアル」(p.28)をごらんください。                                  |
| 「MyEPSON」<br>アシスタント | コンピュータの Web ブラウザからユーザー登録を<br>行うための「MyEPSON」アシスタントをインス<br>トールします。詳細は「「MyEPSON」アシスタン<br>ト」(p.29) をごらんください。 |

必要なシステム

■ コンピュータ:

Pentium 2:400 MHz 以上の CPU を搭載した IBM PC/AT 互換機 (Pentium 3:500 MHz 以上を推奨)

■ オペレーティングシステム:

32bit

Microsoft Windows Vista Home Basic/Home Premium/Ultimate/Business/ Enterprise, Windows XP Home Edition/Professional (Service Pack 1 以 降: Service Pack 2 以降を推奨), Windows Server 2003, Windows 2000 (Service Pack 4 以降), Windows 7 Home Basic/Home Premium/Home Professional/Home Ultimate, Windows Server 2008

64bit

Microsoft Windows Vista Home Basic/Home Premium/Ultimate/Business/ Enterprise x64 Edition, Windows XP Professional x64 Edition, Windows Server 2003 x64 Edition. Windows 7 Home Basic/Home Premium/Home Professional/Home Ultimate x64 Edition, Windows Server 2008

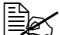

🗎 🗹 64bit ドライバは、AMD64 プロセッサまたは、EM64T 搭載の Intel プロセッサが稼動する x64 オペレーティングシステムに対応 しています。

Lewindows 7/ Windows Server 2008 は Windows Vista と同様の操作 になります。

- 空きハードディスク容量: - 約 256 MB 以上
- メモリ:

OS が推奨する以上

- CD-ROM/DVD ドライブ
- インターフェース:

USB 2.0 (High Speed) 準拠インターフェースポート

# プリンタ ドライバのインストール

- ションを終了させてください。
- プリンタドライバのインストールを行うには、コンピュータの管理 者権限が必要です。
- 🗎 🗹 Windows Vista を使用時に「ユーザーアカウント制御」に関する画面 が表示されるときは、「許可」または「続行」をクリックします。

■▲ LP-S510 は共有プリンタとして使用できません。

### ご注意

画面の指示があるまで、プリンタとコンピュータを USB ケーブルで接続し ないでください。

下記の手順にしたがって、プリンタドライバをインストールします。

- 1 コンピュータの電源をオンにして、Windows を起動します。
- 2 ソフトウェアディスクを CD-ROM/DVD ドライブに入れます。

インストールプログラムが自動的に起動し、トップメニュー画面が表示 されます。

- 🖳 🗹 Windows Vista をご使用の場合は、CD-ROM 挿入時に自動再生ダ イアログが表示されるので、「AutoRun.exe の実行」をクリック してください。
- │ インストールプログラムが自動的に起動しない場合は、CD-ROM 内の「AutoBun.exe」アイコンをダブルクリックしてください。
- 3 トップメニュー画面から 「ドライバのインストール」 をクリックします。
  - 🖹 トップメニュー画面 左下のインストーラ の言語を選択するこ とにより、インス トールしたい言語の プリンタドライバを インストールするこ とができます。

| LF                           | P-S5                  | 10            |         |    |
|------------------------------|-----------------------|---------------|---------|----|
|                              |                       |               |         |    |
| ▶ ドライバ のインストール               |                       |               |         |    |
| リモートパネルプログラム                 |                       |               |         |    |
| マニュアル                        |                       |               |         |    |
| 「MyEPSON」アシスタント              |                       |               |         |    |
|                              |                       |               |         |    |
|                              |                       |               |         |    |
|                              |                       |               |         |    |
|                              |                       |               |         |    |
| Acces Reader \$5(0),0-P75(3) | イルです。<br>こ、モクデGet Adu | e Readerj8207 | NECESIA |    |
| Linear and                   |                       |               |         | 87 |

4 ソフトウェア使用許諾契約画面が表示されたら、内容を確認し、[同意 する]をクリックします。

5 [OK] ボタンをクリックします。

| 🗳 LP-S510          |                        |              |      |
|--------------------|------------------------|--------------|------|
| ブリンタドライ<br>インストーライ | バセットアップ。EPSC<br>へようこそ。 | N LP-8510 の  |      |
| 当セットアッコ<br>おくことを強く | がを実行する前に、その<br>お勧めします。 | )他のブログラムを全て終 | アさせて |
|                    |                        |              |      |
|                    | OK                     | キャンセル        |      |

6 プリンタ名を入力して [OK] ボタンをクリックし ます。

| X |
|---|
|   |
|   |
|   |
|   |
|   |
|   |

プリンタとコンピュータの 接続確認画面が表示されま す。

| 🔹 LP-S510                                         | × |
|---------------------------------------------------|---|
| ブリンタがUSBボートに接続され、電源が入力されているか確認してください。<br>接続検出中・・・ |   |
| <u> キャンセル</u>                                     |   |

7 プリンタとコンピュータを 接続します。USB ケーブル の一方をコンピュータの USB ポートに、もう一方を プリンタの USB ポートに接 続します。

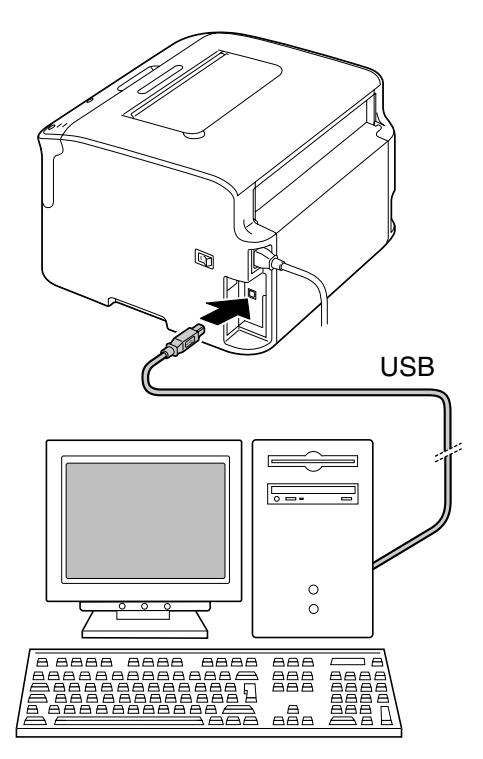

- 8 プリンタの電源をオンにします。
- 9 プリンタを使用する環境やOSにあわせて接続タイプを選択します。

| Windows Vista の場合          | p. 23 🔨 |
|----------------------------|---------|
| Windows XP/Server 2003 の場合 | p. 24 🔨 |
| Windows 2000 の場合           | p. 26 🔨 |

### Windows Vista の場合

1 「新しいハードウェアが見つかりました」ダイアログが表示されます。 「ドライバソフトウェアを検索してインストールします(推奨)」を選択 します。

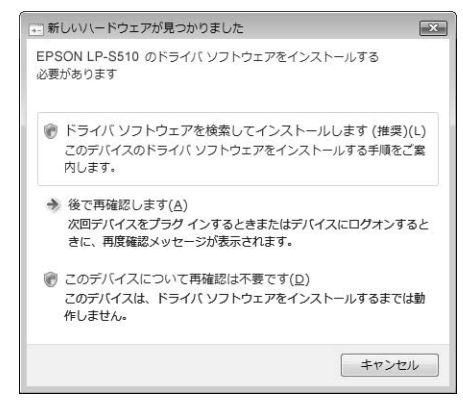

- 「新しいハードウェアが見つかりました」ダイアログはインストール プログラムの裏側に隠れることがあります。タスクバーより選択して、最前面に表示させてください。
- 2 [OK] ボタンをクリックします。

| LP-S510       | ×            |
|---------------|--------------|
| お待たせいたしました。イン | ストールが完了しました。 |
|               | 15           |
|               | ОК           |

3 プリンタドライバのインストール後、トップメニュー画面の[終了]ボタンをクリックします。

インストールプログラムが終了します。ソフトウェアディスクを CD-ROM/DVD ドライブから取り出し大切に保管してください。

### Windows XP/Server 2003 の場合

1 「新しいハードウェアの追加ウィザード」が表示されます。「いいえ、今回は接続しません」を選択し、「次へ」ボタンをクリックします。

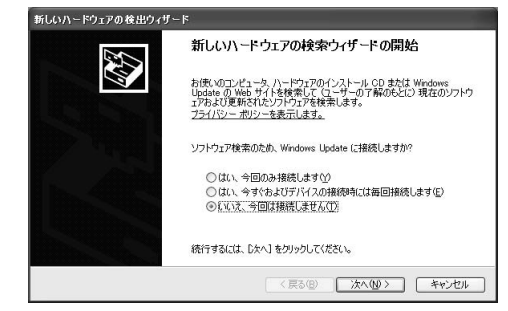

2「一覧または特定の場所からインストールする(詳細)」を選択し、[次 へ] ボタンをクリックします。

| 新しいハードウェアの検出ウィザ | 4-                                                                                                    |
|-----------------|----------------------------------------------------------------------------------------------------|
|                 | このウィザードでは、次のハードウェアに必要なソフトウェアをインストールします:<br>EF80NLP-SSIII<br>の<br>たたクェアに付属のインストール CD またはフロッピー ディ<br>スタがある場合は、第人してください。 |
|                 | インストール方法を選んで代えい。<br>① ソフドウェアを自動的にインストールする(確認)④<br>④ 一覧または特定の場所がたインストールする(詳細)⑤)<br>統行するには、じか、1 をグリックして代えい。             |
|                 | 〈戻る個〉 次へ(10) キャンセル                                                                                                    |

3「次の場所で最適のドライバを検索する」を選択します。 「次の場所を含める」を選択し、[参照] ボタンをクリックします。

| 食素とインストールのオブションを選ん | JEC ( 2 2 1                            |
|--------------------|----------------------------------------|
| ◎ 5大の場所で最適のドライバを相  |                                        |
| 「ハガインストールされます。     | ムーハノル メティアやローカル ハスから使業 じきよす。使業された厳潮の下: |
| 🗌 リムーバブル メディア じ    | 7ロッピー、CD-ROM など) を検索(M)                |
| ☑ 次の場所を含める(型):     |                                        |
| A¥                 | ▼ 参照(B)                                |
| ○検索しないで、インストールする   | ッドライバを選択する(D)                          |
| 一覧からドライバを選択するに     | は、このオブションを選びます。選択されたドライバは、ハードウェアに最適のも  |
| CIMBUR I No        |                                        |
|                    |                                        |
|                    |                                        |
|                    |                                        |

4 CD-ROM を参照し「Printer Driver¥Japanese¥WIN32」を指定し、[OK] ボタンをクリックします。

| D 2 10 0540 (5)                |  |
|--------------------------------|--|
| III CE Manuala                 |  |
| Panel Utility                  |  |
| Paner Onity     Printer Driver |  |
| Chinese e                      |  |
| E Chinese_s                    |  |
| E Crach                        |  |
| E Coston                       |  |
| E C French                     |  |
| E C German                     |  |
| E C Hungarian                  |  |
| E C Italian                    |  |
| E C Japanese                   |  |
|                                |  |
| CO WIN64                       |  |

- Windows XP Professional x64 Edition/Server 2003 x64 Edition を お使いの方は、「Printer Driver¥Japanese¥WIN64」を指定してく ださい。
- 5 [次へ] ボタンをクリックします。
  - インストールが開始されます。

| しいハードウェアの検出ウィザード                                                 |                                     |
|------------------------------------------------------------------|-------------------------------------|
| 検索とインストールのオブションを選んでください。                                         |                                     |
| ④ 次の場所で最適のドライバを検索する(5)                                           |                                     |
| 下のチェック ボックスを使って、リムーバブル メディ<br>イバがインストールされます。                     | アやローカル パスから検索できます。検索された最適のドラ        |
| □リムーバブル メディア(フロッピー、CD-RO                                         | DM など)を検索(M)                        |
| ☑ 次の場所を含める(Q):                                                   |                                     |
| F#Printer Driver#Japanese#WIN32                                  | ✓ 参照(B)                             |
| ○検索しないで、インストールするドライバを選択す<br>一覧からドライバを選択するには、このオプションで<br>とは取りません。 | る①<br>た違びます。違択されたドライバは、ハードウェアに最適のもの |
|                                                                  | ( 戻る(B) (次へ(D) ) キャンセル              |

6 [完了] ボタンをクリックします。

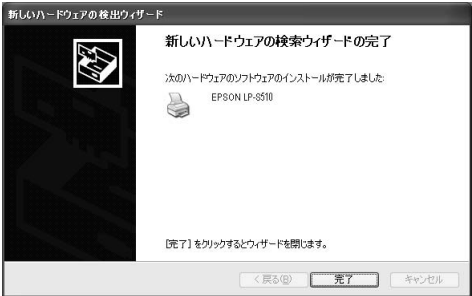

7 [OK] ボタンをクリックします。

| LP-S510                  | X  |
|--------------------------|----|
| お待たせいたしました。インストールが完了しました | ř. |
| (OK                      |    |

8 プリンタドライバのインストール後、トップメニュー画面の [終了] ボタンをクリックします。

インストールプログラムが終了します。ソフトウェアディスクを CD-ROM/DVD ドライブから取り出し大切に保管してください。

### Windows 2000 の場合

1 「新しいハードウェアの検索ウィザード」が表示されます。[次へ]ボタンをクリックします。

| 新しいハードウェアの検出ウィザード |                                                   |
|-------------------|---------------------------------------------------|
|                   | 新しいハードウェアの検索ウィザードの開始                              |
|                   | このウィザードでは、ハードウェア デバイス用のデバイス ドライバのイン<br>ストールを行います。 |
|                   |                                                   |
|                   |                                                   |
|                   |                                                   |
|                   | 続行するには、 じ女へ」 をクリックしてください。                         |
|                   | < 戻る(8) (次へい) キャンセル                               |

2「デバイスに最適なドライバを検索する(推奨)」を選択し、[次へ] ボタンをクリックします。

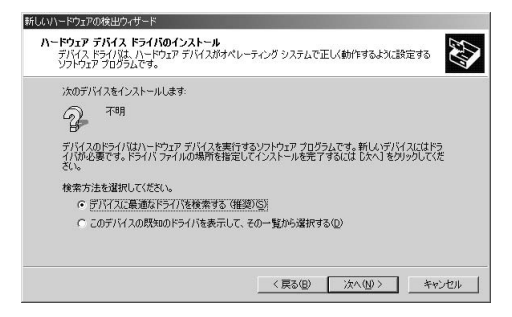

**3**「CD-ROM ドライブ」を選択し、[次へ] ボタンをクリックします。

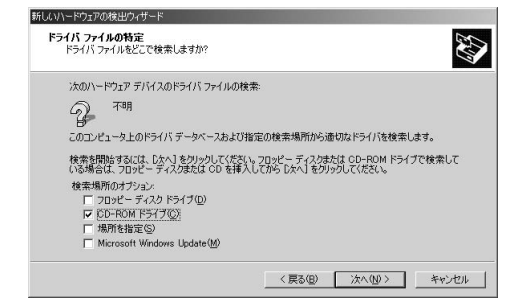

4 [次へ] ボタンをクリックします。インストールが開始されます。

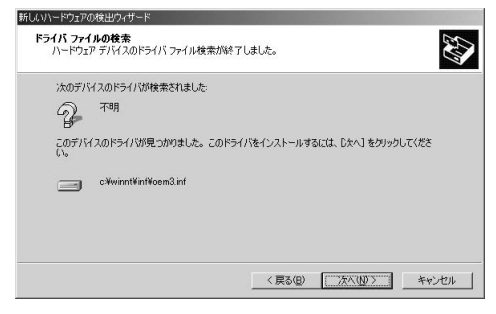

5 [完了] ボタンをクリックします。

| 新しいハードウェアの検索ウィザードの完了 EPSON IP-SS10 このデバイスに対するソフトウェアのインストールが終了しました。 |
|--------------------------------------------------------------------|
| ウィザードを開いるには「死了」をグリックしてください。<br>〈 戻ろ(B) (                           |
|                                                                    |

6 [OK] ボタンをクリックします。

| LP-S510             | ×      |
|---------------------|--------|
| お待たせいたしました。インストールが完 | てしました。 |
| <u>OK</u>           |        |

7 プリンタドライバのインストール後、トップメニュー画面の [終了] ボタンをクリックします。

インストールプログラムが終了します。ソフトウェアディスクを CD-ROM/DVD ドライブから取り出し大切に保管してください。 マニュアル

各種マニュアルをごらんいただけます。

- ソフトウェアディスクを CD-ROM/DVD ドライブに入れます。
   プログラムが自動的に起動し、トップメニュー画面が表示されます。
- Windows Vista をご使用の場合は、CD-ROM 挿入時に自動再生ダイア ログが表示されるので、「AutoRun.exe の実行」をクリックしてくだ さい。
- C プログラムが自動的に起動しない場合は、CD-ROM 内の 「AutoRun.exe」アイコンをダブルクリックしてください。
- Acrobat Reader/Adobe Reader をお持ちでない場合、「Get Adobe Reader」のバナーをクリックして Adobe Reader をダウンロードし てください。
- 2 トップメニュー画面から 「マニュアル」をクリックし ます。

|                    | LP-S                                                 | 510                                |  |
|--------------------|------------------------------------------------------|------------------------------------|--|
|                    |                                                      |                                    |  |
| ドライバのイン            | トール                                                  |                                    |  |
| リモートパネル            | プログラム                                                | _                                  |  |
| ▶マニュアル             |                                                      |                                    |  |
| 「MyEPSON」ア         | シスタント                                                |                                    |  |
|                    |                                                      |                                    |  |
| 📐 there are an Xan | 7ル菜のドキュッシートはPDFファイルです。<br>ReaderをFOンロードするには、五のFGet i | Adube Reader JEZU 1970, T (228), 4 |  |

- 3 下記のマニュアルの中から 参照したいマニュアル (PDF ファイル)を選択しま す。
- インストレーションガイド プリンタの設置方法やプリ ンタドライバのインストー ル方法など、最初の設置や 設定についてのマニュアル (本書)です。
- ユーザーズガイド

|               | LP                           | -S510                           |            |      |
|---------------|------------------------------|---------------------------------|------------|------|
| マニュアル         |                              |                                 |            |      |
| ▶ インストレーションガ・ | 1F                           |                                 |            |      |
| ユーザーズガイド      |                              |                                 |            |      |
|               |                              |                                 |            |      |
|               |                              |                                 |            |      |
|               |                              |                                 |            |      |
| Adde Reade    | ロドキュッシートおのFファ<br>をダウンロードするコネ | (んです。<br>左のFüet Adube Reader」をう | U-9LT058.4 |      |
|               |                              |                                 | 20         | 10.2 |

プリンタドライバの使いかたや消耗品の交換方法など、日常の使いかた 全般についてのマニュアルです。

# 「MyEPSON」アシスタント

「トップメニュー画面から「MyEPSON」アシスタントをクリックすると、 「MyEPSON」アシスタントがインストールされ、デスクトップ画面に 「MyEPSON」のアイコンが作成されます。

インターネット環境下でこのアイコンをクリックし、弊社ホームページ内の MyEPSON のログイン画面からユーザー登録してください。

|                                                  | LP-S510                                                 |
|--------------------------------------------------|---------------------------------------------------------|
|                                                  |                                                         |
|                                                  |                                                         |
| ドライバのインストール                                      |                                                         |
| リモートパネルプログラム                                     |                                                         |
| マニュアル                                            |                                                         |
| ▶ 「MyEPSON」 アシスタント                               |                                                         |
|                                                  |                                                         |
|                                                  |                                                         |
|                                                  |                                                         |
|                                                  |                                                         |
| Contraction * スクニュアル等のドキュメン<br>Adobe Readerを知りつの | 小はPDFファイルです。<br>ードするには、左のFGet Adobe Reader」をジリックしてくださし。 |
| JAPANESE 🗸                                       | ¥7                                                      |

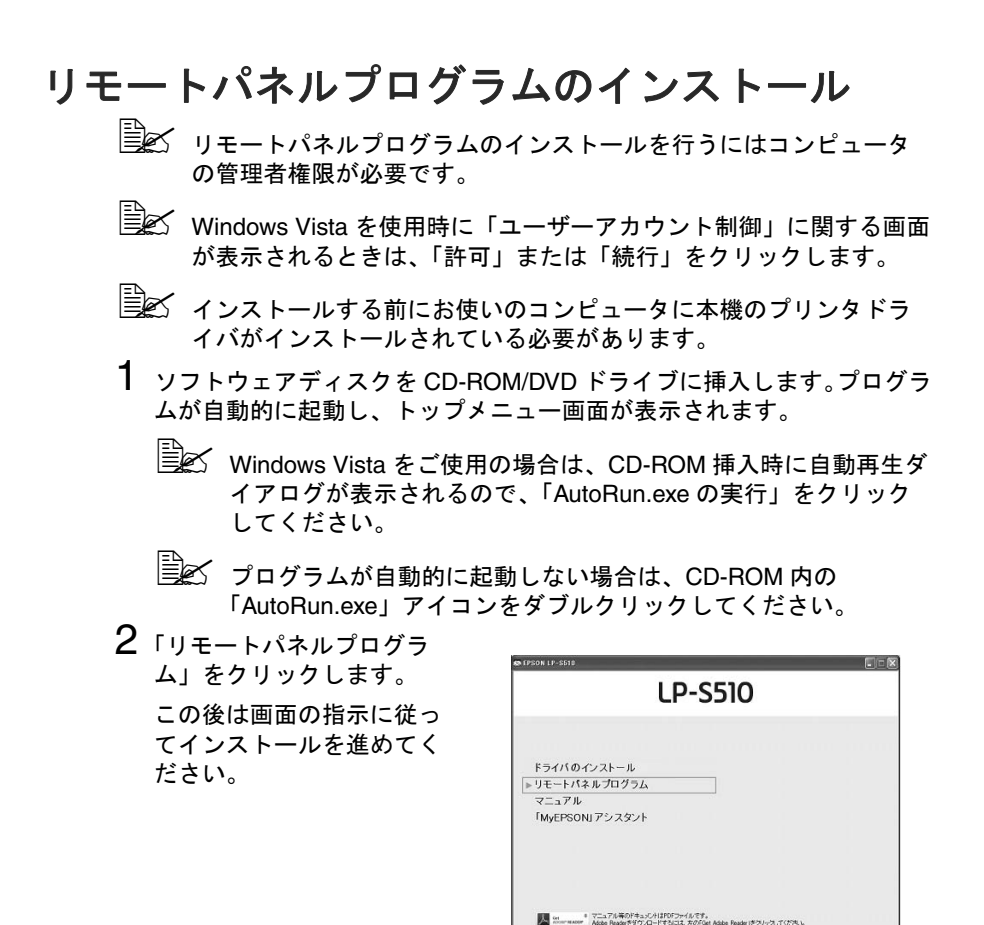

3 トップメニュー画面が表示されたら、[終了]ボタンをクリックします。 インストールプログラムが終了します。

JAPANES

ソフトウェアディスクを CD-ROM/DVD ドライブから取り出し大切に保 管してください。

- リモートパネルプログラムの機能や使い方について詳しくは、「ユー ザーズガイド」(ソフトウェアディスク内の PDF マニュアル)をご らんください。
- リモートパネルプログラムを起動する場合は、デスクトップ上作成 されるアイコンをダブルクリックし、タスクバー内に表示されるア イコンをダブルクリックしてください。

# プリンタドライバの初期設定

本機を使い始める前に、プリンタドライバの初期設定を確認/変更しておく ことをお薦めします。

- 1 以下の手順でプリンタドライバの設定画面を表示します。
  - Windows Vista の場合

[スタート] メニューから「コントロールパネル」-「ハードウェア とサウンド」-「プリンタ」をクリックし、プリンタ画面を表示し ます。「EPSON LP-S510」プリンタアイコンを右クリックし、「印刷 設定」を選択します。

- Windows XP Home Edition の場合

[スタート] メニューから「コントロールパネル」-「プリンタとその他のハードウェア」-「プリンタと FAX」をクリックし、プリン タと FAX 画面を表示します。「EPSON LP-S510」プリンタアイコン を右クリックし、「印刷設定」をクリックします。

- Windows XP Professional/Server 2003 の場合

[スタート] メニューから「プリンタと FAX」をクリックし、プリン タと FAX 画面を表示します。「EPSON LP-S510」プリンタアイコン を右クリックし、「印刷設定」をクリックします。

- Windows 2000 の場合

[スタート] メニューから「設定」---「プリンタ」をクリックし、プ リンタ画面を表示します。「EPSON LP-S510」プリンタアイコンを 右クリックし、「印刷設定」を選択します。

2 「基本設定」タブをクリック し使用する用紙サイズなど、 本機の初期設定を変更しま す。

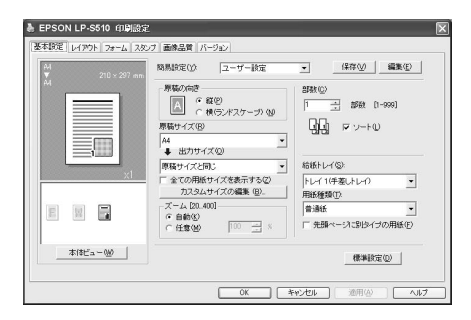

各タブの設定項目について詳しくは、「ユーザーズガイド」(ソフトウェアディスク内の PDF マニュアル)をごらんください。

- 3 [適用] をクリックします。
- 4 [OK] をクリックし、印刷の設定画面を閉じます。

# リモートパネルプログラムの表示

リモートパネルプログラムでは、プリンタと接続しているコンピュータから プリンタの状態を確認できます。またプリンタの設定を変更することもでき ます。リモートパネルプログラムの使いかたについて詳しくは、「ユーザー ズガイド」(ソフトウェアディスク内の PDF マニュアル)をごらんくださ い。

| リモートパネル                    |              |                      |  |
|----------------------------|--------------|----------------------|--|
| 27-92                      |              |                      |  |
| - ~ ~ ~ ~ ~ ~ ~            |              |                      |  |
| プリンタ設定 リストのま               | 表示           |                      |  |
| トナー交換                      |              | P/Hi青掃モード            |  |
| <ul> <li>●トナー交換</li> </ul> |              | P/Hi漬掃を行うための補助ボタンです。 |  |
| 0トナー取り出し                   |              |                      |  |
| 設定                         |              |                      |  |
| 適用                         |              |                      |  |
| トナーローメッセージ                 | <i>⊙</i> オン  | O 77                 |  |
| トナーエンプティ設定                 | ●オン          | 077                  |  |
| スリーブモード時間                  | 30           | ~                    |  |
| 自動維続                       | 0オン          | © オフ                 |  |
| カラー調整                      |              |                      |  |
| スタート たくさんのカラー              | ーをとった後のカラー調整 | に使用します。              |  |

リモートパネルプログラムの表示方法はデスクトップに作成されるリ モートパネルプログラム .exe をダブルクリックし、タスクバーに表示さ れるアイコンをダブルクリックします。

| ė | A般📽 🥙 | 2 | CAPS _<br>KANA <del>*</del> |
|---|-------|---|-----------------------------|
|   | S#9   | ۵ | 14:41                       |

- リモートパネルプログラムウィンドウ右下の「閉じる」ボタンを クリックすると、リモートパネルプログラムを閉じることができ ます(リモートパネルプログラムアイコンは Windows のタスク バーに残ります)。
- **リモートパネルプログラムの終了のしかた** タスクバーに表示されているアイコンを右クリックし、「終了」を選択 します。

# 操作パネルについて

操作パネルのランプの組み合わせで本機の状態を確認することができます。

### パネルランプについて

操作パネルのランプは、以下の5種類の動作でプリンタの状態を確認す ることができます。操作パネルランプの動作について詳しくは、「ユー ザーズガイド」(ソフトウェアディスク内の PDF マニュアル)をごらん ください。

- オフ
- 点灯
- ゆっくり点滅:2秒に1回点滅
- 点滅:1秒に1回点滅
- すばやく点滅:1秒に2回点滅

#### [トナー回転] キーについて

[トナー回転]キーを使用すると、プリンタの状態を通常モードから 「トナー交換モード」、「プリントヘッド清掃モード」、「トナー取り出し モード」のいずれかのモードに切り替えることができます。

[トナー回転] キーについて詳しくは、「ユーザーズガイド」(ソフト ウェアディスク内の PDF マニュアル)をごらんください。

#### [クリア] キーについて

[クリア] キーを使用して次のことができます。

- エラーメッセージが表示された後にジョブを継続する
- プリントジョブをキャンセルする
- トナーカートリッジを交換した後に印刷可能状態に戻る

[クリア] キー操作について詳しくは、「ユーザーズガイド」(ソフト ウェアディスク内の PDF マニュアル)をごらんください。

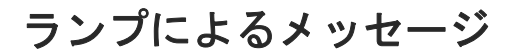

# ステータスメッセージ ([印刷可] ランプ、[エラー] ランプ)

ステータスメッセージは現在のプリンタの状況を示すメッセージです。プリ ンタの状況は、リモートパネルプログラムでも確認できます。リモートパネ ルプログラムについて詳しくは、「ユーザーズガイド」(ソフトウェアディス ク内の PDF マニュアル)をごらんください。

| [印刷可] ランプ<br>(緑) | [エラー] ランプ<br>(オレンジ) | リモートパネル<br>プログラムの表<br>示 | 状況                 | 処置のしかた |
|------------------|---------------------|-------------------------|--------------------|--------|
| オフ               | オフ                  | -                       | 電源がオフに<br>なっている    | なし     |
| ゆっくり点滅           | オフ                  | スリープモード                 | スリープ(節電)<br>モードの状態 | なし     |
| 点灯               | オフ                  | レディ                     | 印刷可能状態             | なし     |
| 点灯               | オフ                  | プリントジョブ<br>の受信中です。      | データの処理中            | なし     |
|                  |                     | プリント中です。                | 印刷中                |        |
| 点灯               | 点灯                  | -                       | 初期化中<br>(電源投入時)    | なし     |
|                  |                     | -                       | 印刷ジョブの<br>キャンセル中   |        |

### 警告メッセージ

以下のメッセージは、プリンタで警告状態が発生していることを示します。

| [印刷可]<br>ランプ<br>(緑) | [エラー]<br>ランプ<br>(オレンジ) | [トナー]<br>ランプ<br>(オレンジ) | リモートパネ<br>ルプログラム<br>の表示            | 状況                                                                                                    | 処置のしかた                                    |
|---------------------|------------------------|------------------------|------------------------------------|----------------------------------------------------------------------------------------------------|-------------------------------------------|
| 点灯                  | オフ                     | ゆっくり<br>点滅             | トナーが残り<br>わずかです。X<br>(YMCK)        | トナーがまもなく<br>なくなります。                                                                                                    | 新しいトナーカー<br>トリッジを用意し<br>てください。            |
| 点灯                  | ゆっくり<br>点滅             | すばやく<br>点滅             | 非純正品 ト<br>ナーカート<br>リッジ X<br>(YMCK) | エプソンシ<br>トナー取り<br>いまままの<br>このままま<br>の印<br>は<br>の<br>り<br>の<br>た<br>た<br>の<br>た<br>り<br>の<br>た<br>り<br>の<br>た<br>り<br>の<br>い<br>り<br>の<br>の<br>の<br>に<br>り<br>っ<br>の<br>り<br>つ<br>カ<br>つ<br>付<br>い<br>の<br>い<br>り<br>つ<br>カ<br>つ<br>付<br>い<br>の<br>い<br>り<br>つ<br>カ<br>つ<br>付<br>い<br>の<br>い<br>い<br>い<br>い<br>い<br>い<br>い<br>い<br>い<br>い<br>い<br>い<br>い<br>い<br>い<br>い<br>い | エプソン製のト<br>ナーカートリッジ<br>との交換をお勧め<br>します。   |
| 点灯                  | <b>オフ</b>              | 点灯                     | トナーがなく<br>なりました。X<br>(YMCK)        | トナーがなくなり<br>ました。<br>リモートパ<br>オラムティー<br>アプロ・パ<br>フートパ<br>フートパ<br>フーン設<br>オティ<br>「設<br>い<br>表<br>っ<br>とれ<br>と<br>、<br>した。                                                                                                    | トジさ いい しんしん しんしん しんしん しんしん しんしん しんしん しんしん |

| [印刷可]<br>ランプ<br>(緑) | [エラー]<br>ランプ<br>(オレンジ) | [トナー]<br>ランプ<br>(オレンジ) | リモートパネ<br>ルプログラム<br>の表示  | 状況                                                                                                    | 処置のしかた                                                                                                    |
|---------------------|------------------------|------------------------|--------------------------|----------------------------------------------------------------------------------------------------|----------------------------------------------------------------------------------------------------|
| 点灯                  | ゆっくり<br>点滅             | *                      | 感光体ユニッ<br>トが残りわず<br>かです。 | 感光体ユニットが<br>まもなく寿命で<br>す。                                                                                                    | 新しい感光体ユ<br>ニットを用意して<br>ください。                                                                                            |
|                     |                        |                        | T/C メモリ エ<br>ラー          | トナーカートリッ<br>ジのメモリーエ<br>ラーが発生しまし<br>た。                                                                                                    | トナーカートリッ<br>ジを取り外して、<br>もう一度セットし<br>直してください。                                                                            |
|                     |                        |                        | VIDEO I/F エ<br>ラー        | ビデオインター<br>フェースエラーが<br>発生しました。                                                                                                    | プリンタの電源を<br>切ってから、もう<br>一度電源を入れて<br>ください。                                                                               |
|                     |                        | プロセス エ<br>ラー(IDC)      | 処理中に警告が発<br>生しました。       | プリンタの上カ<br>バーと前カバーを<br>一度開い。<br>問題さい。<br>問題合で、<br>りつって<br>の<br>しない<br>の<br>しない<br>の<br>しない<br>の<br>しない<br>の<br>しない<br>の<br>しない<br>の<br>しない<br>の<br>に<br>の<br>に<br>の<br>に<br>の<br>に<br>の<br>に<br>の<br>に<br>の<br>に<br>の<br>に<br>の<br>に<br>の |                                                                                                    |
| オフ                  | ゆっくり<br>点滅             | *                      | 感光体ユニッ<br>トを交換して<br>下さい。 | 感光体ユニットが<br>寿命です。                                                                                                    | 感交い いてが果れそ刷とラプジし停すこと、 はま印保住を、 一つでが果れそ刷とラプジし停すいた。 いん いんしん しょうけんしい しんしん しんしん しんしん しんしん しょう しんしん しょうしん しょうしん しょう しんしん しんしん |

\*トナーの状態によって異なる

エラーメッセージ

以下のメッセージは、プリンタでエラー状態が発生していることを示しま す。

プリントジョブを継続したり、プリンタを印刷可能な状態にするには、エ ラーを解決する必要があります。

| [印刷可]<br>ランプ<br>(緑) | [エラー]<br>ランプ<br>(オレンジ) | [トナー]<br>ランプ<br>(オレンジ) | リモートパネ<br>ルプログラム<br>の表示                               | 状況                                                                                                    | 処置のしかた                                                                     |
|---------------------|------------------------|------------------------|-------------------------------------------------------|----------------------------------------------------------------------------------------------------|----------------------------------------------------------------------------|
| オフ                  | すばやく<br>点滅             | 点灯                     | トナーがなく<br>なりました。/<br>X (YMCK) ト<br>ナーを交換し<br>てください。   | トナーがなくなり<br>ました。<br>リモートがなくなり<br>リネラナティ「設ってに表す。<br>レガグ「トプ」<br>リネンロシンプリン<br>にしていた。                                                                                                    | トジさ リネラナテをにと継ず結さんのして、パグトプ」」るをま刷証                                           |
| オフ                  | 点灯                     | 点灯                     | トナーが入っ<br>ていません。/<br>X (YMCK) ト<br>ナーを確認し<br>てください。   | トナーカートリッ<br>ジがセットされて<br>いません。                                                                                                    | トナーカートリッ<br>ジをセットしてく<br>ださい。                                               |
|                     |                        |                        | トナーが寿命<br>です。                                         | トナーカートリッ<br>ジが寿命です。                                                                                                    | トナーカートリッ<br>ジを交換してくだ<br>さい。                                                |
| オフ                  | 点灯                     | すばやく<br>点滅             | 非純正品ト<br>ナーカート<br>リッジ X<br>(YMCK)<br>クリアキー<br>を<br>い。 | エプナンフトジャンシートジがいて、シートジがいます。<br>製ートリーのでは、<br>シンククトレーン<br>シンクトレーン<br>マンクトレーン<br>マンクトレーン<br>マンクトレーン<br>マンクトレーン<br>マンクトレーン<br>マンクトレーン<br>アンクトレーン<br>アンクト<br>アンクトレーン<br>アンクトレーン<br>アンクト<br>アンクトレーン<br>アンクト<br>アンクーン<br>アンクト<br>アンクト<br>アンクーン<br>アンクト<br>アンクト<br>アンクーン<br>アンクト<br>アンクト<br>アンクーン<br>アンクト<br>アンクーン<br>アンクーン<br>アンクーン<br>アンクーン<br>アンクーン<br>アンクーン<br>アンクー<br>アンクー | エプソン<br>リンーカー<br>シャリン<br>リンーク<br>で<br>しまーを<br>が<br>解除<br>で<br>き<br>き<br>す。 |

| [印刷可]<br>ランプ<br>(緑) | [エラー]<br>ランプ<br>(オレンジ)                                 | [トナー]<br>ランプ<br>(オレンジ)      | リモートパネ<br>ルプログラム<br>の表示                                          | 状況                                                                 | 処置のしかた                                                                                                    |
|---------------------|--------------------------------------------------------|-----------------------------|------------------------------------------------------------------|--------------------------------------------------------------------|----------------------------------------------------------------------------------------------------|
| ゆっくり<br>点滅          | ゆっくり * 用紙を確認し<br>点滅 てください/用<br>紙を補給して<br>ください。<br>(XX) | 5 < 1) *<br>t               | 用紙を確認し<br>てください / 用<br>紙を補給して<br>ください。                           | 用紙がありませ<br>ん。                                                      | トレイ1に用紙を<br>セットして、[ク<br>リア] キーを押し<br>てください。                                                                                                    |
|                     |                                                        | トレイ 1 で紙づま<br>りが発生しまし<br>た。 | つまった用紙を取<br>り除き、[クリア]<br>キーを押してくだ<br>さい。                         |                                                                    |                                                                                                    |
| 交互にゆっ               | くり点滅<br>                                               | *                           | 用紙サイズエ<br>ラー / 用紙を確<br>認してくださ<br>い。(XX)                          | 用紙サイズエラー<br>が発生しました。<br>プリンタドライバ<br>で設定した用紙サイ<br>ズの用紙に印刷さ<br>れました。 | [クリア] キーを<br>押して、エラーを<br>解除してください。<br>プリ設定してください。<br>プ設定した印刷での<br>開合の同様での<br>ポイントレーレート<br>レイントレーレート<br>レーン<br>レーン<br>レーン<br>レーン<br>レーン<br>アン<br>アン<br>アン<br>アン<br>アン<br>アン<br>アン<br>アン<br>アン<br>アン<br>アン<br>アン<br>アン |
| オフ                  | ゆっくり<br>点滅                                             | *                           | メモリ不足で<br>す。                                                     | メモリーがいっぱ<br>いです。                                                   | [クリア] キーを<br>押してください。<br>問題が解決しない<br>場合は、プリンタ<br>の電源を切ってか<br>ら、もう一度電源<br>を入れてください。                                                                                                    |
| オフ                  | 点滅                                                     | *                           | トップカバー<br>が開いていま<br>す。/ トップカ<br>バーを閉じて<br>ください。                  | 前カバーまたは上<br>カバーが開いてい<br>ます。<br>感光体ユニットが<br>セットされていま                | 前カバー、上カ<br>バーを閉じてくだ<br>さい。<br>感光体ユニットを<br>取り付けてくださ                                                                                                    |
| オフ                  | すばやく<br>点滅                                             | *                           | 搬送ローラ<br>ジャム、ヒー<br>タ部ジャム、<br>排紙部ジャム /<br>トップカバー<br>を開けてくだ<br>さい。 | <u>しい。</u><br>紙づまりが発生し<br>ています。                                    | つまった用紙を取<br>り除き、すべての<br>カバーを閉じてか<br>ら、プリントジョ<br>ブを続行してくだ<br>さい。                                                                                                    |

| [印刷可]<br>ランプ<br>(緑) | [エラー]<br>ランプ<br>(オレンジ) | [トナー]<br>ランプ<br>(オレンジ) | リモートパネ<br>ルプログラム<br>の表示                 | 状況                  | 処置のしかた                                                                                   |
|---------------------|------------------------|------------------------|-----------------------------------------|---------------------|------------------------------------------------------------------------------------------|
| オフ                  | すばやく<br>点滅             | *                      | プロセスエ<br>ラー (ベル<br>ト)、プロセス<br>エラー (IDC) | 処理中にエラーが<br>発生しました。 | プリンタの上カ<br>バーと前カバーを<br>一度開けて閉じて<br>ください。<br>問題が解決しない<br>場合は、プリって<br>の電、もう一度<br>を入れてください。 |
| オフ                  | 点灯                     | すべてのラ<br>ンプが点滅         | 感光体ユニッ<br>トが寿命です。                       | 感光体ユニットが<br>寿命です。   | 感光体ユニットを<br>交換してくださ<br>い。                                                                |

\*トナーの状態によって異なる

サービスメッセージ

このメッセージは、カスタマーサービスによる修復が必要な故障を示すメッセージです。

| [印刷可]<br>ランプ<br>(緑) | [エラー]<br>ランプ<br>(オレンジ) | [トナー]<br>ランプ<br>(オレンジ) | リモートパネ<br>ルプログラム<br>の表示 | 状況                 | 処置のしかた                                                                         |
|---------------------|------------------------|------------------------|-------------------------|--------------------|--------------------------------------------------------------------------------|
| すばやく<br>点滅          | すばやく点<br>滅             | すべてのラ<br>ンプが点滅         | サービスコー<br>ル(XXXX)       | サービスコールが<br>必要なエラー | プリンタの電源を<br>切ってから、もっ<br>ー度電源を入れて<br>ください。問題が<br>解決しない場合<br>は、販売店に連絡<br>してください。 |

●エプソンのホームページ http://www.epson.jp

各種製品情報・ドライバー類の提供、サポート案内等のさまざまな情報を満載したエプソンのホームページです。 エプノンなら購入後も安心。皆様からのお問い合わせの多い内容をFAQとしてホームページに掲載しております。ぜひご活用ください。 FAQ http://www.epson.jp/faq/

●エプソンサービスコールセンター 修理に関するお問い合わせ・出張修理・保守契約のお申し込み先

050-3155-8600 【受付時間】月~金曜日9:00~17:30(祝日、弊社指定休日を除く)

◎上記電話番号をご利用できない場合は、042-511-2949へお問い合わせください。

●修理品送付・持ち込み依頼先 \* ー部対象外機種がございます。詳しくは下記のエブソンのホームページでご確認ください。 お買い上げの販売店様へお持ち込みいただくか、下記修理センターまで送付願います。

| 拠点名      | 所 在 地                                              | TEL           |
|----------|----------------------------------------------------|---------------|
| 札幌修理センター | 〒060-0034 札幌市中央区北4条東1-2-3 札幌フコク生命ビル10F エプソンサービス(株) | 011-219-2886  |
| 松本修理センター | 〒390-1243 松本市神林1563 エプソンサービス(株)                    | 050-3155-7110 |
| 東京修理センター | 〒191-0012 東京都日野市日野347 エプソンサービス(株)                  | 050-3155-7120 |
| 福岡修理センター | 〒812-0041 福岡市博多区吉塚8-5-75 初光流通センタービル3F エプソンサービス(株)  | 050-3155-7130 |
| 沖縄修理センター | 〒900-0027 那覇市山下町5-21 沖縄通関社ビル2F エプソンサービス(株)         | 098-852-1420  |

【受付時間】月曜日~金曜日 9:00~17:30(祝日、弊社指定休日を除く)

\* 予告な(住所・連絡先等が変更される場合がございますので、ご了承ください。 \* 修理について詳しくは、エプソンのホームページ http://www.epsonjp/support/ でご確認ください。

◎上記電話番号をご利用できない場合は、下記の電話番号へお問い合わせください。

・松本修理センター: 0263-86-7660 ・東京修理センター: 042-584-8070 ・福岡修理センター: 092-622-8922

●ドアtoドアサービスに関するお問い合わせ先 \* ー部対象外機種がございます。詳しくは下記のエプソンのホームページでご確認ください。 ドアtoドアサービスとはお客様のご希望日に、ご指定の場所へ、指定業者が修理品をお引取りにお伺いし、修理完了後弊社からご自宅へ お届けする有償サービスです。\*梱包は業者が行います。

ドアtoドアサービス受付電話 050-3155-7150 【受付時間】月~金曜日9:00~17:30(祝日、弊社指定休日を除く)

◎上記電話番号をご利用できない場合は、0263-86-9995へお問い合わせください。 \*平日の17:30~20:00(弊社指定休日含む)および、土日、祝日の9:00~18:00の電話受付は0263-86-9995(365日受付可)にて日通航空で 代行いたします。\*ドアtoドアサービスについて詳しくは、エプソンのホームページ http://www.epsonjp/support/でご確認ください。 \*年末年始(12/30日~1/3日)の受付は土日、祝日と同様になります。

●エプソンインフォメーションセンター 製品に関するご質問・ご相談に電話でお答えします。

050-3155-8055 【受付時間】月~金曜日9:00~17:30(祝日、弊社指定休日を除く)

◎上記電話番号をご利用できない場合は、042-585-8580へお問い合わせください。

●購入ガイドインフォメーション 製品の購入をお考えになっている方の専用窓口です。製品の機能や仕様など、お気軽にお電話ください 050-3155-8100 【受付時間】月~金曜日9:00~17:30(祝日、弊社指定休日を除く)

◎上記電話番号をご利用できない場合は、042-585-8444へお問い合わせください。

上記050で始まる電話番号はKDDI株式会社の電話サービスKDDI光ダイレクトを利用しています。 上記電話番号をご利用いただけない場合は、携帯電話またはNTTの固定電話(一般回線)からおかけいただくか、各回印の電話番号に おかけくださいますようお願いいたします。

●ショールーム \*詳細はホームページでもご確認いただけます。 http://www.epson.jp/showroom, 〒160-8324 東京都新宿区西新宿6-24-1 西新宿三井ビル1F 【開館時間】月曜日~金曜日 9:30~17:30(祝日、弊社指定休日を除く) エプソンスクエア新宿

#### MyEPSON

エプソン製品をご愛用の方も、お持ちでない方も、エプソンに興味をお持ちの方への会員制情報提供サービスです。お客様にピッタリの おすすめ最新情報をお届けしたり、プリンターをもっと楽しくお使いいただくお手伝いをします。製品購入後のユーザー登録もカンタンです。 さあ、今すぐアクセスして会員登録しよう。

| インターネットでアクセス! | http://myepson.jp/ | ► | <ul> <li>カンタンな質問に</li> <li>会員登録。</li> </ul> | 答え |
|---------------|--------------------|---|---------------------------------------------|----|
| インターネットでアクセス! | http://myepson.jp/ |   | 会員登録                                        | 1. |

#### 消耗品のご購入

お近くのエプソン商品取扱店及びエプソンダイレクト(ホームページアドレス http://www.epson.jp/shop/ または通話料無料 0120-545-101) でお買い求めください。(2009年7月現在)

〒160-8324 東京都新宿区西新宿6-24-1 西新宿三井ビル24階

エプソン販売 株式会社 セイコーエプソン株式会社 〒392-8502 長野県諏訪市大和3-3-5

ビジネス(LP) 2010.01

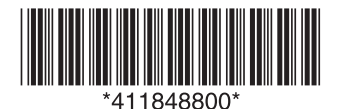

©SEIKO EPSON CORPORATION 2010. All rights reserved. Printed in XXXXX